## 一、 IE 配置说明

检查 OA 功能点过程中,为确保 OA 功能正常使用,会进行以下 IE 的配置。

1. 将 OA 地址可信任站点。

2. 配置信任区域级别, 启用 Active 控件。相关配置节点如下:

| 一级节点          | 二级节点                               | 属性 |
|---------------|------------------------------------|----|
| ActiveX 控件和插件 | ActiveX 控件和插件自动提示                  | 启用 |
|               | 对标记为可安全执行脚本的 ActiveX 控件执行 脚本*      | 启用 |
|               | 对未标记为可安全执行脚本的 ActiveX 控件初<br>始化并执行 | 提示 |
|               | 下载未签名的 ActiveX 控件                  | 启用 |
|               | 下载已签名的 ActiveX 控件                  | 启用 |
|               | 允许运行以前未使用的 ActiveX 控件而不提示          | 启用 |
|               | 运行 ActiveX 控件和插件                   | 启用 |
| 其他            | 使用 SmartScreen 筛选器                 | 禁用 |
|               | 使用弹出窗口阻止程序                         | 禁用 |
| 下载            | 文件下载                               | 启用 |
|               | 文件下载的自动提示                          | 启用 |

- 3. 如进行以上配置之后,修订问题仍未解决。则将 IE 设置重置 为默认设置。再进行以上第 2 点中配置;
- 若本地 word 文档出现页码显示为代码值,可使用快捷键 Alt+F9 或在 word 设置的"选项"-"高级"中将"显示域代码 而非域值"的勾选去掉。

广州航海学院 网络与教育技术中心 2017 年 7 月 13 日